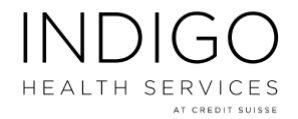

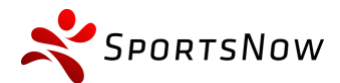

## 9 Schritte für eine erfolgreiche Massage-Buchung

- 1. Download & Installation "SportsNow" vom App Store oder Play Store
- 2. Anmelden und Profil erstellen über die Mobile App oder auf https://sportsnow.ch
- 3. "Massage Credit Suisse" bei Funktion "Studio finden" eingeben und als Favorit hinzufügen
- 4. Massage-Standort auswählen
- 5. Haftungsausschluss bestätigen
- 6. Masseur: in auswählen
- 7. Freien Termin auswählen (oder auf Warteliste setzen lassen)
- 8. Optional: Senden Sie eine Nachricht an den/die Masseur:in, z.B. wenn das Gebäude nicht betreten werden kann.
- 9. Buchung abschliessen

Bitte beachten Sie die Hinweise in der Buchungsinformation!

## Anmerkungen:

Unter "Meine Stunden" in ihrem Profil können Sie die Buchungsdetails einsehen, verwalten sowie den Termin in Ihren Kalender importieren.

Wichtig: Termine können bis 24 Stunden vorher KOSTENFREI storniert werden, danach wir der Termin zahlungspflichtig.